## **ComColor** Series

# **Beheerdershandleiding**

In deze handleiding worden de beheerdersinstructies beschreven voor het instellen van de ComColor.

Toepasbare printermodellen

9050/9050R 7050/7050R/7010/7010R 3050/3050R/3010/3010R

## WAARSCHUWING

Lees deze handleiding door en bewaar hem voor later gebruik. De "Veiligheidsvoorzorgsmaatregelen" worden vermeld in de afzonderlijke

Veiligheidsinformatie Lees deze goed door voordat u het apparaat in gebruik neemt.

## **Over deze beheerdershandleiding**

#### Voorwoord

Dank u voor uw keuze voor de ComColor serie.

In deze handleiding worden de beheerinstellingen beschreven.

U kunt de gebruikers- en de adresboekregistratieinstellingen configureren, de instellingen opgeven voor het toestaan en begrenzen van bewerkingen en de gebruiksomgeving instellen volgens de gebruiksdoelstellingen en -omstandigheden.

Een handige omgeving configureren voor een gebruiksvriendelijk apparaat.

- Sommige beheerinstellingen oefenen grote invloed uit op de bediening van het apparaat. Zorg voor een exclusieve beheerder die beheerderstaken beheert en uitvoert.
   Wees daarnaast zorgvuldig met het beheren van beheerderswachtwoorden.
- De items die kunnen worden ingesteld zijn afhankelijk van de aangesloten optionele apparatuur en de instelling.

#### Bij dit apparaat worden de volgende vier handleidingen geleverd.

Basishandleiding

In deze handleiding worden de basisbewerkingen beschreven voor afdrukken, kopiëren en scannen en wordt toegelicht hoe de verbruiksartikelen dienen te worden vervangen.

- Lees deze handleiding als eerste.
- Beheerdershandleiding (deze handleiding) In deze gids worden de apparaatinstellingen beschreven die door de beheerder dienen te worden ingevoerd.
- Handleiding voor het oplossen van problemen In deze gids wordt beschreven hoe er moet worden gehandeld bij papierstoringen of andere problemen.
   Veiligte side informatie
- Veiligheidsinformatie
   In deze handleiding worden voorzorgsmaatregelen en specificaties beschreven.

#### Over deze handleiding

- (1) Geen onderdeel van deze handleiding mag geheel of gedeeltelijk worden gereproduceerd zonder toestemming van de RISO KAGAKU CORPORATION.
- (2) De inhoud van deze handleiding kan worden gewijzigd zonder voorafgaande kennisgeving ten behoeve van verbeteringen van het product.
- (3) RISO stelt zich niet aansprakelijk voor enige consequenties van het gebruik van deze handleiding of het apparaat.

#### Verantwoording omtrent handelsmerken

Microsoft and Windows zijn geregistreerde handelsmerken van Microsoft Corporation in de V.S. en/of andere landen.

ColorSet is een handelsmerk van Monotype Imaging Inc. geregistreerd in het Amerikaanse Patent & Trademark Office en kan worden geregistreerd in bepaalde jurisdicties.

Intel en Celeron zijn handelsmerken van Intel Corporation in de Verenigde Staten en andere landen. FeliCa is een geregistreerd handelsmerk van Sony Corporation.

Mifare is een geregistreerd handelsmerk van Royal Philips Electronics.

ComColor en FORCEJET zijn handelsmerken van RISO KAGAKU CORPORATION.

RISO is een geregistreerd handelsmerk van RISO KAGAKU CORPORATION in Japan en andere landen. Alle andere productnamen en bedrijfsnamen die in deze handleiding voorkomen zijn handelsmerken of

## Symbolen, notaties en schermafbeeldingen die in deze handleiding worden gebruikt

#### Symbolen die in deze handleiding worden gebruikt

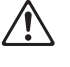

Geeft waarschuwingen over het veilig gebruik van dit apparaat.

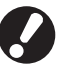

Geeft belangrijke items aan die dienen te worden opgemerkt of die verboden worden.

Geeft handige informatie of aanvullende informatie aan.

#### Namen van toetsen en knoppen

De namen van de harde toetsen op het bedieningspaneel en de knoppen op het aanraakscherm of het computerscherm worden aangegeven in vierkante haken [].

Bedieningspaneel

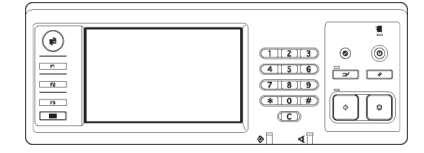

Bijvoorbeeld: Druk op [STOP].

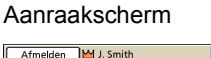

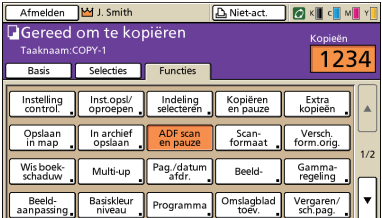

Bijvoorbeeld: Druk op [ADF scan en pauze].

#### Computerscherm

|                     | Kleurnodus:         | Kleurendr.                           |
|---------------------|---------------------|--------------------------------------|
|                     | Dubbelz, afdrukken: | um 🖌                                 |
|                     | E Origineelformaat: | 44 210x297mm                         |
|                     |                     | Staand ○ Liggend<br>Versch, formaten |
| 000                 | Zoon:               | 100 %                                |
|                     | A Papierformaat:    | Als origineel                        |
| Tell                | Invoerlade:         | Auto 🖌                               |
|                     | Papiertype:         | Wilekzung 🗹                          |
| Inst. opsi./oproep. | URvoer:             | Afdrukken 💆 Details                  |
|                     | Bestemming:         |                                      |
| Invoer/Wissen       |                     | Sandward berete                      |

Bijvoorbeeld: Selecteer het selectievakje [Versch. formaten].

#### Namen van optionele apparatuur

De namen van de optionele apparatuur die in deze handleiding wordt gebruikt worden hieronder vermeld. Er wordt een individuele naam gebruikt voor elk apparaat bij de beschrijving van de unieke functies ervan.

| Naam die in deze handleiding wordt gebruikt | Optionele apparatuur                         |
|---------------------------------------------|----------------------------------------------|
| Stapelbak                                   | Brede stapelbak<br>RISO auto-ctrl. stapelbak |

#### ■ Illustraties die in deze handleiding worden gebruikt.

De screenshots in deze handleiding kunnen afwijken van wat er daadwerkelijk op het scherm wordt weergegeven, afhankelijk van de gebruiksomgeving, waaronder de aangesloten optionele apparatuur.

## Inhoud

| Over | deze beheerdershandleiding                                          | 1          |
|------|---------------------------------------------------------------------|------------|
|      | Symbolen, notaties en schermafbeeldingen die in deze handleiding wo | orden<br>2 |
| Over | de beheerder                                                        | 5          |
|      | Procedure voor het configureren van een beheerder                   | 5          |
|      | Reheerdersrechten                                                   |            |
|      | Beheerinstellingen                                                  | 5          |
|      | Euncties alleen voor de beheerder                                   | 5          |
|      | Beheerderswachtwoord instellen                                      | 7          |
| Behe | erinstellingen configureren                                         | 8          |
|      | Instellen met het bedieningspaneel                                  | 8          |
|      | Instellen met de RISO Console                                       |            |
| Behe | erinstellingen                                                      |            |
|      | Lijst van beheerinstellingen                                        |            |
|      | Gebruikersbeheer                                                    |            |
|      | Systeem                                                             | 12         |
|      | Printer                                                             | 14         |
|      | Scanner                                                             | 16         |
|      | Gebruikers registreren                                              |            |
|      | Aanmeldinstelling                                                   | 18         |
|      | Instellen met het bedieningspaneel                                  | 19         |
|      | Instellen met de RISO Console                                       | 19         |
|      | Groepsinstelling                                                    | 19         |
|      | Instellen met het bedieningspaneel                                  | 19         |
|      | Instellen met de RISO Console                                       | 20         |
|      | Index-invoer                                                        | 20         |
|      | Instellen met het bedieningspaneel                                  | 20         |
|      | Instellen met de RISO Console                                       | 21         |
|      | Gebruikersinstelling                                                | 21         |
|      | Instellen met het bedieningspaneel                                  | 22         |
|      | Instellen met de RISO Console                                       | 23         |
|      | Een groot aantal gebruikers toevoegen (Gebruikersinstelling)        | 24         |
|      | Niet-RISO inktinstelling (alleen op het bedieningspaneel)           |            |
|      | Netwerkinstellingen                                                 | 27         |
|      | Netwerkdetails instellen met het bedieningspaneel                   | 27         |
|      | Begrenzing van IP-adressen                                          |            |
|      | Instellen met het bedieningspaneel                                  | 28         |

| Map voor scangegevens                                                         | 28 |
|-------------------------------------------------------------------------------|----|
| Instellen met het bedieningspaneel                                            | 28 |
| Standaardinstelling in kopieer/scanmodus wijzigen                             | 29 |
| Het printerstuurprogramma installeren en verwijderen                          | 30 |
| Inhoud CD-ROM                                                                 | 30 |
| Installatieprogramma's                                                        | 30 |
| Setup Maker gebruiken om het snel installatieprogramma te maken               | 30 |
| Het printerstuurprogramma installeren                                         | 31 |
| Het printerstuurprogramma installeren met het standaard installatieprogramma. | 31 |
| Het printerstuurprogramma installeren met het snel installatieprogramma.      | 31 |
| Het printerstuurprogramma verwijderen                                         | 31 |
| Voor Windows 8, Windows 8.1, Windows Server 2012,<br>Windows Server 2012 R2   | 31 |
| Voor andere besturingssystemen                                                | 31 |

## Over de beheerder

### Procedure voor het configureren van een beheerder

De configuratiewerkstroom is als volgt.

- 1
   Stel het beheerderswachtwoord in

   2
   Meld u aan als gebruiker met beheerdersrechten

   3
   Configureer de beheerinstellingen
- Om dit apparaat als netwerkprinter te gebruiken, configureer eerst een IP-adres in "Netwerkinstelling".
   Om de standaardinstelling te configureren in kopieer- of scanmodus, meld u aan als gebruiker met beheerdersrechten en ga vervolgens naar het modusscherm. (Zie p. 29)

### Beheerdersrechten

De beheerder heeft de volgende twee beheerdersrechten.

- Het wijzigen van de standaardinstellingen en het instellen van de gebruiksomgeving.
- Toegang tot functies die alleen door de beheerder kunnen worden gebruikt.

#### Beheerinstellingen

De beheerder kan de instellingen configureren die worden beschreven in "Beheerinstellingen" (Zie p. 10). Voor informatie over het configureren van de instellingen, zie "Beheerinstellingen configureren" (p. 8).

#### Functies alleen voor de beheerder

Er zijn functies die alleen door de beheerder kunnen worden gebruikt. Deze functies kunnen worden beheerd door u als volgt aan te melden als beheerder.

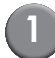

Meld u aan als gebruiker met beheerdersrechten.

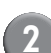

Druk op [Beheermodus] op het modusscherm.

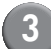

Druk op een modusknop.

Onderstaand zijn de functies die alleen door de beheerder kunnen worden gebruikt in de elke modus.

| ·                                                                                                    |  |
|----------------------------------------------------------------------------------------------------|--|
|                                                                                                    |  |
| Scherm [Systeem]<br>Invoer in het veld [Opmerking]                                                                                                    |  |
| ·                                                                                                    |  |
| Taken op het scherm [Actief], scherm [Wachten] en scherm [Voltooid]<br>Taken voor alle gebruikers bevestigen, wissen en afdrukken                                                                                                    |  |
| Taken op het scherm [Map]           Persoonlijke taken voor alle gebruikers bevestigen, wissen en afdrukken                                                                                                    |  |
| Taken met een PIN-code           Taken wissen zonder een PIN-code te hoeven invoeren                                                                                                    |  |
|                                                                                                    |  |
| Invoer wijzigen wanneer aanmelden niet nodig is voor toegang tot elke modus.                                                                                                    |  |
|                                                                                                    |  |
| ·                                                                                                    |  |
| Wanneer aanmelden niet nodig is voor toegang tot elke modus.         Wijzig de standaardinstelling in kopieer- en scanmodi.         (door te drukken op [Opsl. als standrd.] of [Initialiseren])         Wanneer aanmelden nodig is voor toegang tot elke modus         Wijzig de standaardinstelling in kopieer- en scanmodi als gebruikers hun eigen standaardinstellingen niet hebben opgeslagen, of als ze hun eigen standaardinstellingen hebben opgeslagen en vervolgens op [Initialiseren] hebben gedrukt.         Voor informatie over het instellen van de standaardinstellingen, zie         "Standaardinstelling in kopieer/scanmodus wijzigen" (p. 29). |  |
| Invoer van instellingen die door alle gebruikers worden gedeeld wanneer<br>aanmelden niet nodig is voor toegang tot elke modus.<br>Invoer gedeelde instelling wissen en hernoemen (markering gedeeld 👬 op de<br>knop)                                                                                                    |  |
|                                                                                                    |  |

## Beheerderswachtwoord instellen

Stel het beheerderswachtwoord in bij het eerste gebruik van het apparaat. Gebruik de volgende procedure voor het instellen van het wachtwoord.

Druk op [Aanmelden] op het modusscherm om het scherm [Aanmelden] weer te geven.

## 2

#### Druk op [Admin].

| Aanmelden                    | Sluiten  |
|------------------------------|----------|
| Gebruikersnaam selecteren.   |          |
| Admin                        |          |
| 👗 J. Smith                   |          |
| 👗 C. Carry                   | 01/01    |
| 🛔 T. Yang                    | 01/01    |
| 👗 K. Tada                    |          |
| M. Lopez                     |          |
| Alle 0-9 a-e f-j k-o p-t u-z | <u>.</u> |

Het scherm voor het invoeren van het oude wachtwoord wordt weergegeven.

Druk op [OK] zonder iets in te voeren.

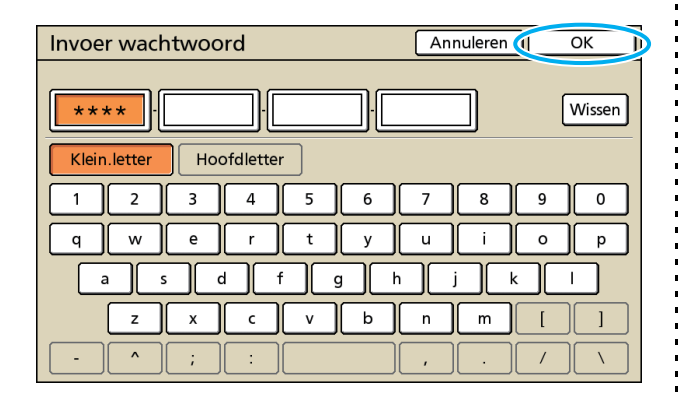

Het scherm voor het invoeren van het nieuwe wachtwoord wordt weergegeven.

## 4 Voe

#### Voer het nieuwe wachtwoord in.

Het wachtwoord dient tussen de 0 en 16 alfanumerieke tekens te bevatten.

## 5

#### Druk op [OK].

Voor het wijzigen van de gebruikersnaam, zie p. 21.

## **Beheerinstellingen configureren**

Er zijn twee manieren om de beheerinstellingen te configureren.

- Instellen met het bedieningspaneel
- Instellen met de RISO Console op uw pc ٠

Om de beheerinstellingen te configureren, dient de gebruiker zich aan te melden met beheerdersrechten.

## Instellen met het bedieningspaneel

## Meld u aan als gebruiker met beheerdersrechten.

Meld u aan op het modusscherm.

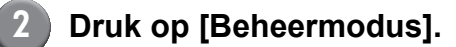

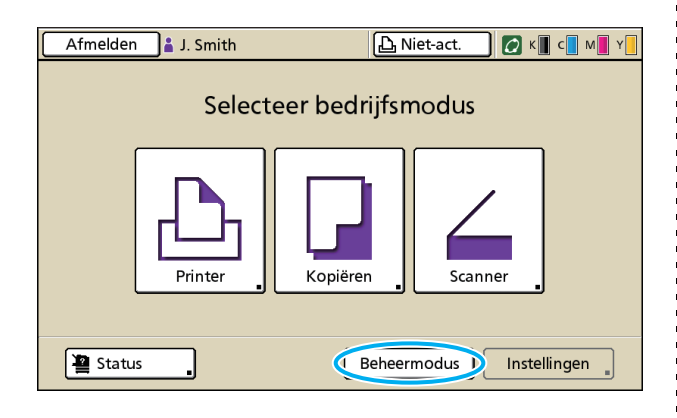

Het kroonpictogram 🔛 wordt links van de gebruikersnaam in de statusbalk weergegeven.

## Druk op [Instellingen].

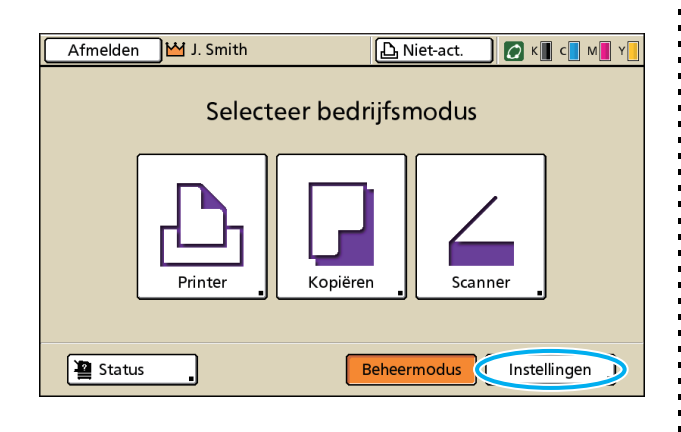

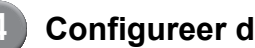

### Configureer de instellingen.

| Afmelden 🞽 J. Smith     |         | 凸 Niet-act. | 🚺 к 🛛 с 🗖 м | Y   |
|-------------------------|---------|-------------|-------------|-----|
| Beheerinstellingen      |         |             |             |     |
| Druk op MODE om te volt | coolen. |             |             |     |
| Aanmeldinstelling       | )       |             |             |     |
| Gebruikersinstelling    | )       |             |             |     |
| Mapfunctie              | AAN     |             |             | 1/7 |
| Gedeelde map inst.      | )       |             |             |     |
| Groepsinstelling        | )       |             |             |     |
| Index-invoer            | ]       |             |             | ľ   |
| Alle Gebr.reg.          | Systeem | Printer     | Scanner     |     |

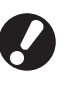

Na het configureren van de instellingen, druk op de toets MODUS om de beheerinstellingen te verlaten.

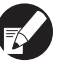

Als u op een knop onderaan het scherm drukt, worden de bijbehorende instellingen weergegeven.

De tabellen op p. 10 en verder zijn ingedeeld op knopnaam.

## Instellen met de RISO Console

### Start de RISO Console.

Start uw webbrowser, voer het IP-adres van het apparaat in in de adresbalk en druk op [Enter].

## Meld u aan als gebruiker met beheerdersrechten.

Klik op [Aanmelden] en voer de gebruikersnaam en het wachtwoord in.

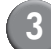

### Druk op [Beheermodus].

| 🐴 RISO Console - N | licrosoft Inte | rnet Explorer    |                          |            |                |              |
|--------------------|----------------|------------------|--------------------------|------------|----------------|--------------|
| Bestand Betterken  | Beeld Eavori   | ieten Egtra Help |                          |            |                |              |
| G Vorige + O       | - 💌 🖉          | 🏠 🔎 Zoeken 🤺 F   | avoristen 🤣 🍰 🍓 🥵        |            |                |              |
| Agres http://172.1 | 6.58.96/       |                  |                          |            | 👱 🛃 Gainaar ເປ | oppelingen » |
| RISO               | RISO Console   | 🔒 Afmelden 🔹 J   | Smith Beheermook         |            |                |              |
|                    | Algemeen       | Systeen          | ebruker Licinfo.         |            |                |              |
| 📲 Berwaking 🔹 🕨    |                |                  |                          |            |                |              |
| E Aantal weerg.    | Inkt           | Resterend        | Gereed om af te drukken. |            |                |              |
| D Printer          | K (1000m       | 4)               |                          |            |                |              |
| ∠ Scanner          | C (1000m       | D                | 1 2 2 3                  |            |                |              |
|                    | M (1000m       | J)               |                          |            |                |              |
|                    | Y (1000m       | D                | Tell                     |            |                |              |
|                    | · · · ·        |                  |                          |            |                |              |
|                    |                | Denierfen        | Deviations               | T          | Datastasia     |              |
|                    |                | r apternut.      | rapiertype               | invoerieg. | Dakselecue     |              |
|                    | -              | A4 210x29/mm     | Normaal                  | Standaard  | Handmatig      |              |
|                    | <b>m</b> 1     | A40297x210mm     | Normaal                  | Standaard  | Auto           |              |
|                    | <b>m</b> 2     | A3 297x420mm     | Normaal                  | Standaard  | Auto           |              |
|                    | <b>m</b> 3     | B5 182x257mm     | Normaal                  | Standaard  | Auto           |              |
|                    |                |                  |                          |            |                | _            |
|                    |                |                  |                          |            |                |              |
|                    |                |                  |                          |            |                |              |
|                    |                |                  |                          |            |                |              |
|                    |                |                  |                          |            |                |              |
|                    |                |                  |                          |            |                |              |
| 8                  |                |                  |                          |            | Internet       |              |

## Druk op [Beheerder].

| _                  |                |                     |                          |                            |                             |
|--------------------|----------------|---------------------|--------------------------|----------------------------|-----------------------------|
| 🗿 RISO Console - M | Aicrosoft Inte | rnet Explorer       |                          |                            |                             |
| Bestand Betterken  | Beeld Eavor    | ieten E⊻tra Help    |                          |                            | A*                          |
| G Vorige - O       | ਂ 🖹 📓          | 🏠 🔎 Zoeken 👷        | 'Favorieten 🤣 🍰 🍓 🔜 4    | 3                          |                             |
| Agres http://172.1 | 6.58.96/       |                     |                          |                            | 🖌 🛃 Ga naar 🛛 Koppelingen 🎽 |
| RISO               | RtSO Console   | a Afmelden w        | J. Snith                 | Beheermodus                |                             |
|                    | Algemeen       | Systeem             | Gebruker Licinfo.        |                            |                             |
| 📲 Bewaking 🔹 🕨     |                |                     |                          |                            |                             |
| 22 Aantal weerg.   | Inkt           | Resterend           | Gereed om af te drukken. |                            |                             |
| D, Printer         | K (1000m       | 0                   |                          |                            |                             |
| 4 scene            | C (1000m       | ф ( <u>1</u>        |                          |                            |                             |
| Belenster          | M (1000m       | a)                  |                          |                            |                             |
|                    | Y (1000m       | D .                 | - Tell                   |                            |                             |
|                    | · · · ·        |                     |                          |                            |                             |
|                    |                | Papierfim           | Papiertype               | Invoerreg                  | Bakselectie                 |
|                    |                | 44.210v297mm        | Normaal                  | Standaard                  | Handmatig                   |
|                    |                | A 4 1002-010        | a Torrinada              | Charles de la constante de | 4                           |
|                    |                | 24 - 25 / 82 Tollan | Hormaal                  | Standaard                  |                             |
|                    | <b>m</b> 2     | A3 297x420mm        | Normaal                  | Standaard                  | Auto                        |
|                    | <b>m</b> 3     | B5 182x257mm        | Normaal                  | Standaard                  | Auto                        |
|                    |                |                     |                          |                            |                             |
|                    |                |                     |                          |                            |                             |
|                    |                |                     |                          |                            |                             |
|                    |                |                     |                          |                            |                             |
|                    |                |                     |                          |                            |                             |
| <b>6</b>           |                |                     |                          |                            | Internet                    |

## 5 Configureer de instellingen.

| 🗈 RISO Console - I | Microsoft Internet Explorer     |                          |                       |
|--------------------|---------------------------------|--------------------------|-----------------------|
| Bestand Beyerken   | Beeld Eavorieten Egtra Help     |                          | A.                    |
| Q Vorige - O       | ) - 💌 🖪 🐔 🔎 Zoeken 📌 Favo       | risten 🚱 🔗 🚵 🥽 🖓         |                       |
| Liker hereditre    | te most                         |                          |                       |
| http:///2.         | 16.58.96/                       |                          | Cansar coppenden      |
| RBO                | RISO Console a Afmelden w J. Se | Beheermoolus             |                       |
|                    |                                 |                          |                       |
|                    | ∎Gebr.reg.                      |                          |                       |
| Bewarng            | á anmel/instelling              | Index.invoer             |                       |
|                    | Gebrakersinstelling             | Accountrecord inst       |                       |
| Printer            | Mapfunctie                      | Accountrecord-hist       |                       |
|                    | Gedeelde map inst               |                          |                       |
| Scenner            | Groepsinstelling                |                          |                       |
| Beheerder I        |                                 |                          |                       |
|                    | Systeem                         |                          |                       |
|                    |                                 |                          |                       |
|                    | Aangepast papierformaat         | Reinigingsinstelling     | Beheerinst. afdrukken |
|                    | Functietoets-invoer             | Weergavetaal             |                       |
|                    | Tijd/datum                      | Pieptoon                 |                       |
|                    | Energiebesparingsinst           | Omschakelen mm/inch      |                       |
|                    | Auto reset-instelling           | Startscherm              |                       |
|                    | Printer                         |                          |                       |
|                    |                                 |                          |                       |
|                    | Netwerkinstelling               | Untvoerbak in elke modus |                       |
|                    | Begrenzing IP-adres             | Taaknaam weergeven       |                       |
|                    | Voltooide taak inst.            |                          |                       |
|                    | Wachttaak inst.                 |                          |                       |
|                    | Afdrukbaar gebied               |                          |                       |
|                    | -0                              |                          |                       |
|                    | <                               | Ш                        | >                     |
| ม                  |                                 |                          | Internet              |

Na het configureren van de instellingen, druk op [Afmelden] en sluit het scherm om de beheerinstellingen te verlaten.

## Beheerinstellingen

De volgende zijn beheerinstellingen.

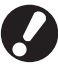

Indien er optionele apparatuur is vereist voor een instelling die niet is aangesloten, zal de instelling niet worden weergegeven.

## Lijst van beheerinstellingen

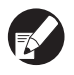

• De fabrieksinstellingen zijn onderstreept.

• See to the set of the second second

#### Gebruikersbeheer

| Instelling/Omschrijving                                                                                                    | Waarde/details instellen                                                               |  |
|----------------------------------------------------------------------------------------------------|----------------------------------------------------------------------------------------|--|
| Aanmeldinstelling 📩                                                                                                    | (Zie p. 18)                                                                            |  |
| Geef op of aanmelden is vereist voor toegang tot een modus. Gebruik deze instelling om het gebruik van dit apparaat te beperken tot bepaalde gebruikers.                                                                                                    |                                                                                        |  |
| Gebruikersinstelling 💳                                                                                                    | (Zie p. 21)                                                                            |  |
| Gebruik deze instelling om de gebruikers van dit apparaat te registreren.<br>Met deze instelling kunnen de bruikbare modi, de kleurmodus en het aantal kopieën<br>worden beperkt voor de verschillende gebruikers.                                                                 |                                                                                        |  |
| Wanneer [Aanmeldinstelling] is ingesteld op [Niet vereist], hoeven de gebruikers niet te worden geregistreerd.                                                                                                    |                                                                                        |  |
| Gebruikersaantal wissen (bij het gebruik van een IC-kaartlezer) 📂                                                                                                    | Volg de weergegeven berichten voor bewerkingen.                                        |  |
| Gebruik deze instelling om het gebruikersaantal te wissen voor alle gebruikers wanneer het aantal kopieën en afdrukken is beperkt met [Gebruikersinstelling].                                                                                                    |                                                                                        |  |
| Mapfunctie                                                                                                    | UIT, <u>AAN</u>                                                                        |  |
| Schakel de functie in of uit voor het opslaan van taken in een vak. Wanneer deze instelling is ingesteld op [UIT], wordt [Opslaan in map] niet weergegeven op het scherm [Map] in de printmodus en het scherm [Functies] in de kopieermodus.                                       |                                                                                        |  |
| Gedeelde map inst.                                                                                                    | Mapnaam     Cohruiters die deze men kunnen                                             |  |
| Geef het gedeelde vak op voor het opslaan van taken. U kunt tot 30 vakken configureren.<br>Wanneer [Aanmeldinstelling] is ingesteld op [Vereist], kunt u per groep het aantal<br>gebruikers voor elk vak beperken. Gebruik [Geselect. groep] om tot drie groepen te<br>selecteren. | ebruikers die deze map kunnen<br>gebruiken<br><u>Alle gebruikers</u> , Geselect. groep |  |
| Wanneer [Mapfunctie] is ingesteld op [UIT], is deze functie lichter gekleurd.                                                                                                    |                                                                                        |  |

| Instelling/Omschrijving                                                                                                    | Waarde/details instellen                                                                                                    |
|----------------------------------------------------------------------------------------------------|----------------------------------------------------------------------------------------------------|
| Groepsinstelling                                                                                                    | (Zie p. 19)                                                                                                    |
| <ul> <li>Geef de groepen op die door gebruikerskenmerken kunnen worden gebruikt. U kunt tot 60 groepen configureren. De groepen die hier worden ingesteld worden gebruikt met de volgende instellingen.</li> <li>Selectie van [Groep] voor [Gebruikersinstelling]</li> <li>[Geselect. groep] voor [Gedeelde map inst.]</li> <li>Accountrecord</li> </ul>                                                                                             |                                                                                                    |
| niet vereist.                                                                                                    |                                                                                                    |
| Index-invoer                                                                                                    | (Zie p. 20)                                                                                                    |
| Geef de naam van de indexknop op die wordt weergegeven voor [Gebruikerslijst] en<br>[E-mailbestemming] op het scherm [Aanmelden]. U kunt de gewenste tekst toewijzen aan<br>zes knoppen.                                                                                                    |                                                                                                    |
| Accountrecord inst.                                                                                                    | • <u>Handm. verw.</u> , Auto verwijd.                                                                                                    |
| Geef op of de accountrecord na een bepaalde periode automatisch dient te worden gewist. Hiermee wordt het automatisch gewist na de ingestelde periode.                                                                                                    | <ul> <li>na uur(uren), na dag(en)<br/>(Een selecteren)</li> <li>1 - 99<br/>(Standaardinstelling: na dag(en) 7)</li> </ul>                                                                                                    |
| De accountrecord is de historie van taken die door dit apparaat zijn uitgevoerd.<br>Hiermee wordt de voltooistatus van de afdruk-, kopieer-, of scantaak, de naam<br>van de eigenaar, de verwerkingstijd, pagina's, kopieën en taakstart (datum en tijd)<br>vastgelegd.                                                                                                    | <ul> <li>Opslaan in historiebestand<br/><u>UIT</u>, Dagelijks, Maandelijks</li> <li>Verwerving van accountrecord via FTP<br/><u>Verboden</u>, Toegestaan</li> <li>ETD wachtwoord</li> </ul>                                                                                                    |
| <ul> <li>Opslaan in historiebestand<br/>Slaat de accountrecord met een bepaalde interval op. Het historiebestand wordt op het<br/>apparaat opgeslagen op het moment dat hier wordt ingesteld. Het opgeslagen<br/>historiebestand kan worden opgehaald met gebruik van [Historie accountrec.] of<br/>[Accountrecord-lijst].</li> <li>Verwerving van accountrecord via FTP<br/>Stel deze optie in om de accountrecord via FTP te verwerven.</li> </ul> | • FTP-wachtwoord                                                                                                    |
| Historie accountrec. (alleen op het bedieningspaneel)                                                                                                    | Een bestand verwijderen:     Calecteer bet te verwijderen bestend wit                                                                                                    |
| Gebruik deze functie om de accountrecordhistoriebestanden te wissen of bestanden op te<br>slaan op een USB-flashstation.<br>[Opslaan in historiebestand] dient van tevoren te zijn ingesteld op [Dagelijks] of<br>[Maandelijks] op [Accountrecord inst.].                                                                                                    | <ul> <li>Selecteer het te verwijderen bestand uit<br/>de lijst, en druk op [Verwijder].</li> <li>Een bestand op een USB-flashstation<br/>opslaan:<br/>Sluit het USB- flashstation aan op het<br/>apparaat, selecteer het bestand uit de<br/>lijst en druk op<br/>[Op USB-flashstat.opslaan].</li> </ul> |
| Accountrecord-lijst (alleen op de RISO-Console)                                                                                                    | Een bestand verwijderen:     Selecteer het te verwijderen bestand                                                                                                    |
| Gebruik deze functie om de huidige taaklijst te wissen of the downloaden van de<br>Accountrecord-lijst (voor de opslagperiode) of historiebestand op een computer.<br>[Opslaan in historiebestand] dient van tevoren te zijn ingesteld op [Dagelijks] of<br>[Maandelijks] op [Accountrecord inst.].                                                                                                    | <ul> <li>verwijderen bestand<br/>uit de lijst op het venster [Huidig], en<br/>druk op [Verwijder].</li> <li>Downloaden naar een computer:<br/>Selecteer het te verwijderen bestand uit<br/>de lijst op het venster [Historie], en druk<br/>op [Downloaden].</li> </ul>                                  |
| Lijst gebruikersaantal (bij het gebruik van een IC-kaartlezer)                                                                                                    | <ul> <li>Bij het gebruik van het<br/>bedieningspaneel<br/>Afdrukken, Op USB-flashstat.opslaan</li> <li>Bij het gebruik van de RISO Console<br/>Afdrukken en schrijven naar<br/>CSV-bestand (geef de<br/>opslagbestemming op)</li> </ul>                                                                 |

## Systeem

| Instelling/Omschrijving                                                                                                    | Waarde/details instellen                                                                                                    |
|----------------------------------------------------------------------------------------------------|----------------------------------------------------------------------------------------------------|
| Aangepast papierformaat                                                                                                    | • Papierfrm.                                                                                                    |
| Gebruik deze instelling om tot vijf afwijkende papierformaten te registreren. De geregistreerde papierformaten worden weergegeven als opties in [Papierlade].                                                                                                    | Papiernaam                                                                                                    |
| Functietoets-invoer                                                                                                    | Aanmelden/afmelden, Status,                                                                                                    |
| Gebruik deze instelling om veelgebruikte modi en functies toe te wijzen aan de functietoetsen op het bedieningspaneel. Selecteer drie functies uit de rechter kolom en wijs ze toe aan de functietoetsen F1, F2 en F3.                                                                                                    | Voorkleppen vrijgev.                                                                                                    |
| Tijd/datum                                                                                                    | Jaar/Maand/Dag     Luu: Minuten                                                                                                    |
| Geef de datum en tijd op.                                                                                                    | Stijl <u>vyvy/mm/dd</u> , mm/dd/yyyy, dd/mm/yyyy                                                                                                    |
| Energiebesparingsinst.                                                                                                    | Schermlicht UIT     UIT(AAN, Activeringstiid: 1 - 60 min                                                                                                   |
| <ul> <li>Schakel het apparaat over op de energiebesparingsinstelling wanneer het een bepaalde periode niet is gebruikt.</li> <li>Schermlicht UIT <ul> <li>De status wanneer het aanraakscherm uit staat en de [Ontwaak] toets brandt. Plaats het origineel op de scanner, of druk op de [Ontwaak] toets om te hervatten.</li> </ul> </li> <li>Slaapstand <ul> <li>De status wanneer het aanraakscherm uit staat en de [Ontwaak] toets brandt. Druk op de [Ontwaak] toets om te herstellen.</li> </ul> </li> </ul> | <ul> <li>(Standaardinstelling: 10 min.)</li> <li>Slaapstand<br/>UIT/<u>AAN</u>, Activeringstijd: 1 - 60 min.<br/>(Standaardinstelling: 55 min.)</li> </ul> |
| Auto reset-instelling                                                                                                    | UIT/ <u>AAN</u> Activeringstiid: 1 - 60 min                                                                                                    |
| Schakel het apparaat automatisch over op de standaardinstelling wanneer het een bepaalde periode niet is gebruikt.                                                                                                    | (Standaardinstelling: 3 min.)                                                                                                    |
| Reinigingsinstelling                                                                                                    | 500 - 3000 pagina's                                                                                                    |
| Reinigt de inktkop automatisch na het afdrukken van een bepaald aantal vellen.                                                                                                    |                                                                                                    |
| Weergavetaal<br>Geef de taal op die op het aanraakscherm wordt weergegeven. Nadat de taal is ingesteld,<br>worden alle weergaven overgeschakeld op de geselecteerde taal.                                                                                                    | Zie het bedieningspaneel van het apparaat voor de selecteerbare talen.                                                                                     |
| Pieptoon                                                                                                    | UIT, Begrensd, <u>AAN</u>                                                                                                    |
| <ul> <li>Geef op of het piepgeluid dient te worden geactiveerd bij het gebruik van de toetsen en knoppen en wanneer er een fout optreedt.</li> <li>UIT <ul> <li>Het piepgeluid is gedempt.</li> </ul> </li> <li>Begrensd <ul> <li>Alleen het foutgeluid werkt.</li> </ul> </li> <li>AAN <ul> <li>Zowel het bevestigings- als het foutgeluid werkt.</li> </ul> </li> </ul>                                                                                                    |                                                                                                    |
| Omschakelen mm/inch                                                                                                    | <u>mm</u> , inch                                                                                                    |
| Geef de eenheid op die dient te worden weergegeven op het aanraakscherm voor de lengte en het papierformaat.                                                                                                    |                                                                                                    |
| Startscherm                                                                                                    | Modusscherm,<br>Printmodus Konjeermodus Scanmodus                                                                                                    |
| Geef op welk scherm dient te worden weergegeven wanneer de spanning wordt ingeschakeld of nadat auto reset is geactiveerd.                                                                                                    |                                                                                                    |
| Wanneer [Aanmeldinstelling] is ingesteld op [Vereist], is het startscherm ingesteld op als modusscherm.                                                                                                    |                                                                                                    |

| Instelling/Omschrijving                                                                                                    | Waarde/details instellen                               |
|----------------------------------------------------------------------------------------------------|--------------------------------------------------------|
| Beheerinst. afdrukken                                                                                                    | Volg de weergegeven berichten voor                     |
| Hiermee wordt een lijst met ingestelde waarden voor de beheerinstellingen afgedrukt.                                                                                                    | bewerkingen.                                           |
| Plaats papier van A4-formaat in de standaardlade.                                                                                                    |                                                        |
| Initialiseren (alleen op het bedieningspaneel)                                                                                                    | Verwijder alle informatie, terugzetten                 |
| <ul> <li>Wist de beheerinstellingen en verwijdert de gebruikersinformatie, en zet alle instellingen terug naar de standaardinstellingen.</li> <li>Alle gebruikersinfo verwijd.:<br/>Alle gebruikersinfo verwijd. die is geregistreerd met gebruikersinstelling en alle persoonlijke mappen.</li> <li>Beheerinstellingen wissen:<br/>Zet alle beheerinstellingen behalve de gebruikersinformatie terug naar de standaardinstellingen.</li> <li>Wanneer het apparaat is geïnitialiseerd, kan de informatie (gegevens) niet worden hersteld, dus u dient zeker te weten dat u de initialisatieprocedure wilt uitvoeren.</li> </ul> | naar de standaardinstellingen                          |
| Niet-RISO inktinstelling (alleen op het bedieningspaneel)                                                                                                    | (Zie p. 26)                                            |
| Geef op of het gebruik van de verschillende inktkleuren bij het gebruik van niet-RISO inkt is verboden of toegestaan.                                                                                                    |                                                        |
| Voorraadbeheer (alleen op het bedieningspaneel)                                                                                                    | <ul> <li>Aankoophoev.</li> <li>Aankoophoev.</li> </ul> |
| Voer het aantal ingekochte inktpatronen in om de huidige voorraad inktpatronen te bekijken. Wanneer de voorraad het aantal inktpatronen dat is ingevoerd in [Grens] heeft bereikt, verschijnt er een bevestigingsbericht.                                                                                                    | • Grens<br>0-99                                        |
| Deze functie wordt mogelijk niet weergegeven. Om deze functie te gebruiken, neem contact op met uw dealer (of erkende klantenservice).                                                                                                    |                                                        |

### Printer

| Instelling/Omschrijving                                                                                                    | Waarde/details instellen                                                                                                    |
|----------------------------------------------------------------------------------------------------|----------------------------------------------------------------------------------------------------|
| Netwerkinstelling Stel deze instelling in om het apparaat te gebruiken als deel van een netwerk.                                                                                                    | <ul> <li>Printernaam</li> <li>Domeinnaam<br/>(alleen op de RISO Console)</li> <li>Opmerking<br/>(alleen op de RISO Console)</li> <li>DHCP-server<br/><u>Niet gebr.</u>, Gebruiken</li> <li>IP-adres</li> <li>Subnetmasker</li> <li>Gateway-adres</li> <li>DNS*</li> <li>Proxyserver*<br/><u>Niet gebr.</u>, Gebruiken</li> <li>Adres*</li> <li>Poort*</li> <li>RISO Console-verbinding*</li> <li>Verb.snelh./ Dubbelz.<br/>(alleen op de RISO Console)</li> <li>* Om deze instelling te configureren met<br/>het bedieningspaneel, gebruik<br/>[Wijzigen].</li> <li>(Zie p. 27)</li> </ul> |
| Begrenzing IP-adres<br>Gebruik deze instelling om het gebruik van dit apparaat te beperken tot bepaalde<br>computers. Voer de IP-adressen en subnetmaskers in van de computers die toegang tot<br>dit apparaat mogen verkrijgen.                                                                                                    | (Zie p. 28)                                                                                                    |
| Voltooide taak inst.<br>Geef op of voltooide taken dienen te worden opgeslagen op het scherm [Voltooid] in de<br>printmodus. Bij het opslaan van voltooide taken, stel de opslagperiode in en geef aan of<br>opnieuw afdrukken is toegestaan of niet.<br>Als opnieuw afdrukken is ingesteld op [Verboden], wordt de optie [Afdrukken] niet<br>weergegeven op het scherm [Voltooid]. | <ul> <li><u>UIT</u>, Opslaan</li> <li>na uur(uren), na dag(en), Opgesl.opdr.<br/>(een selecteren)</li> <li>1 - 99<br/>(Standaardinstelling: na dag(en) 1)</li> <li>Toestemming voor opnieuw afdrukken<br/><u>Verboden</u>, Toegestaan</li> </ul>                                                                                                    |
| Wachttaak inst.<br>Geef op of wachttaken na een bepaalde periode automatisch dienen te worden verwijderd<br>van het scherm [Wachten] in printmodus. Zo wordt de lijst na de ingestelde opslagperiode<br>automatisch gewist. Hiermee kan tevens aan alle taken die van computers worden<br>ontvangen de status wachttaak worden toegekend.                                           | <ul> <li><u>Handm. verw.</u>, Auto verwijd.</li> <li>na minuten, na uur(uren), na dag(en)<br/>(een selecteren) 1-99<br/>(Standaardinstelling: na uur(uren) 1)</li> <li>Alle taken van de pc in taakwachtlijst<br/>plaatsen?<br/><u>Nee</u>, Ja</li> </ul>                                                                                                    |

| Instelling/Omschrijving                                                                                                    | Waarde/details instellen                                                                                                    |
|----------------------------------------------------------------------------------------------------|----------------------------------------------------------------------------------------------------|
| Afdrukbaar gebied                                                                                                    | Standaard, Maximum                                                                                                    |
| <ul> <li>Dit apparaat kan sommige gebieden aan de randen van het papier (marges) niet bedrukken, ongeacht het formaat van het origineel. Gebruik deze instelling om het formaat van de marges in te stellen. Normaliter wordt [Standaard] gebruikt.</li> <li>ComColor 9050/9050R/7050/7050R</li> <li>[Standaard]<br/>Marges van 3 mm aan de bovenkant, onderkant, linker- en rechterkant</li> <li>[Maximum]<br/>Marges van 1 mm aan de bovenkant, onderkant, linker- en rechterkant</li> <li>ComColor 7010R/7010/3050R/3050/3010R/3010</li> <li>[Standaard]<br/>Marges van 5 mm aan de bovenkant, onderkant, linker- en rechterkant</li> <li>[Maximum]<br/>Marges van 5 mm aan de bovenkant, onderkant, linker- en rechterkant</li> <li>[Maximum]<br/>Marges van 3 mm aan de bovenkant, onderkant, linker- en rechterkant</li> <li>[Maximum]<br/>Marges van 5 mm aan de bovenkant, onderkant, linker- en rechterkant</li> <li>[Maximum]<br/>Marges van 3 mm aan de bovenkant, onderkant, linker- en rechterkant</li> <li>[Maximum]<br/>Marges van 3 mm aan de bovenkant, onderkant, linker- en rechterkant</li> <li>Manges van 3 mm aan de bovenkant, onderkant, linker- en rechterkant</li> <li>[Maximum]<br/>Marges van 3 mm aan de bovenkant, onderkant, linker- en rechterkant</li> </ul> |                                                                                                    |
| raken.                                                                                                    | Bij het gebruik van de multifunctionele                                                                                                    |
| (bij het gebruik van de multifunctionele finisher of stapelbak)<br>Geef op welke bak de voorkeur heeft in elke modus wanneer [Uitvoerbak] is ingesteld op<br>[Auto] op het scherm [Functies] in de kopieermodus, of wanneer [Uitvoerbak] (op het<br>tabblad [Afwerken]) van het printerstuurprogramma is ingesteld op [Auto]. (Wanneer de<br>functie nieten, perforeren, papier vouwen of andere afwerking is ingesteld, wordt het<br>papier uitgevoerd ongeacht deze voorkeur.)                                                                                                    | <ul> <li>Bij het gebruik van de mutualietenete<br/>finisher:</li> <li><u>Bak, voorz.onder</u>, Bovenbak,<br/>Stapelbak</li> <li>Bij het gebruik van de brede<br/>stapelbak:</li> <li><u>Bak, voorz.onder</u>, Wide Stacking Tray</li> <li>Bij gebruik van de RISO auto-ctrl.<br/>stapelbak:</li> <li><u>Bak, voorz.onder</u>,<br/>RISO Auto-Ctrl Stacking Tray</li> </ul> |
| Regeling stapelgeleiding (bij gebruik van de RISO auto-ctrl.<br>stapelbak)                                                                                                    | Einde, <u>Zijde</u> , Beide                                                                                                    |
| Geef op welke papierdoorvoeren dienen te worden geopend wanneer de knop<br>Papierdoorvoeren openen wordt ingedrukt wanneer er papier in de RISO auto-ctrl.<br>stapelbak is geplaatst.                                                                                                    |                                                                                                    |
| Taaknaam weergeven                                                                                                    | Afgesloten, <u>Geopend</u>                                                                                                    |
| Geef op of de taaknaam dient te worden weergegeven op de taaklijst in printmodus.<br>Wanneer deze instelling is ingesteld op [Afgesloten] en aanmelden noodzakelijk is,<br>worden taken anders dan voor aangemelde gebruikers weergegeven als [*****].<br>Wanneer een gebruiker met beheerdersrechten is aangemeld, worden alle taaknamen<br>geopend, ongeacht deze instelling.                                                                                                    |                                                                                                    |

## Scanner

| Instelling/Omschrijving                                                                                                    | Waarde/details instellen                                                                                                    |
|----------------------------------------------------------------------------------------------------|----------------------------------------------------------------------------------------------------|
| Detectieniv. kleur/zwart                                                                                                    | 1, 2, <u>3,</u> 4, 5                                                                                                    |
| Geef het niveau op waarop automatisch wordt bepaald dat een origineel kleur of zwart-wit<br>is wanneer [Kleurmodus] is ingesteld op [Auto] in de kopieermodus of scanmodus. Hoe<br>hoger de waarde, hoe gemakkelijker het is om het origineel als kleurenorigineel te<br>kenmerken.                                                                                                    |                                                                                                    |
| Extra kopieën                                                                                                    | <u>UIT</u> , AAN                                                                                                    |
| Schakel de functie [Extra kopieën] in of uit op het scherm [Functies] in de kopieermodus.                                                                                                    |                                                                                                    |
| Gebruik [Extra kopieën] om extra kopieën te maken van eerdere gekopieerde taken.                                                                                                    |                                                                                                    |
| Opslag scangeg. inst.                                                                                                    | <ul> <li><u>Handm. verw.</u>, Auto verwijd.</li> <li>na.uur(uren), na.dag(en)</li> </ul>                                                                                                    |
| Geef op of de gegevens die zijn op geslagen op de vaste schijf van het apparaat in scanmodus na een bepaalde periode automatisch dienen te worden verwijderd. Zo wordt de lijst na de ingestelde opslagperiode automatisch gewist.                                                                                                    | (Een selecteren)<br>1-99<br>(Standaardinstelling: na dag(en) 1)                                                                                                    |
| Bevestiging scanformaat                                                                                                    | Niet weerg., <u>Weergegeven</u>                                                                                                    |
| Geef op of het bevestigingsscherm voor het scanbestand dient te worden weergegeven in de scanmodus op het modusscherm. Voor meer informatie over het bevestigingsscherm van de bestandsopslagindeling, zie " <b>Scanmodusschermen</b> " in de " <b>Basishandleiding</b> ".                                                                                                    |                                                                                                    |
| Map scangegevens                                                                                                    | Naam weergeven     Overdrachteprotocol                                                                                                    |
| Gebruik deze instelling om tot 256 opslagmappen voor gescande gegevens te registreren.<br>De opslagmappen die hier worden geregistreerd, worden weergegeven op het scherm<br>[Map] in de scanmodus.                                                                                                    | <ul> <li>Overdrachtsprotocol<br/>FTP, SMB, SMB (UNC)</li> <li>Opslagserver IP-adres of URL</li> <li>Opslagmap</li> <li>Gedeelde naam map</li> <li>Opslagmap</li> <li>Aanmeldingsnaam map</li> <li>Aanmeldingswachtw. map<br/>(Zie p. 28)</li> </ul> |
|                                                                                                    | De instellingen zijn afhankelijk van<br>de instelling<br>[Overdrachtsprotocol].                                                                                                    |
| E-mailbestemming                                                                                                    | E-mailadres     Naam weergeven                                                                                                    |
| Gebruik deze instelling om tot 256 bestemmingen op te geven voor gescande gegevens.<br>De bestemmingen die hier worden geregistreerd, worden weergegeven op het scherm<br>[Map] in de scanmodus.                                                                                                    | <ul> <li>Index</li> <li>CSV-bestand lezen*</li> <li>Schrijf naar CSV-best.*</li> <li>* Lezen en schrijven van e-mail<br/>bestemmingsbestanden kan alleen<br/>worden uitgevoerd met de<br/>RISO Console.</li> </ul>                                  |
| E-mailbest. directe inv.                                                                                                    | Verboden, <u>Toegestaan</u>                                                                                                    |
| Geef op of directe invoer van e-mailadressen is toegestaan bij het opgeven van een map<br>voor gescande gegevens. Wanneer dit is ingesteld op [Toegestaan], wordt de directe<br>invoerknop weergegeven op het scherm [Map] in de scanmodus. Wanneer dit is ingesteld<br>op [Verboden], kunnen gebruikers geen e-mail sturen naar bestemmingsadressen anders<br>dan de geregistreerde adressen. |                                                                                                    |

| Instelling/Omschrijving                                                              | Waarde/details instellen                                                                                                    |
|--------------------------------------------------------------------------------------|----------------------------------------------------------------------------------------------------|
| E-mailinstellingen                                                                   | <ul> <li>Uitgaand.mailserver(SMTP)</li> <li>Poort</li> <li>E-mailadres afzender</li> <li>SSL-verbinding</li> <li>SMTP-verificatie</li> <li>Account</li> <li>Wachtwoord</li> <li>E-mailcap.:1-500 MB</li></ul> |
| Geef de instellingen van de mailserver op voor het sturen van gescande gegevens.     | (Standaardinstelling: 5 MB) <li>Time-out:30-300 sec.</li>                                                                                                    |
| Het e-mailadres van de verzender is het adres dat wordt getoond in de kolom afzender | (Standaardinstelling: 60 sec.) <li>De instellingen zijn afhankelijk</li>                                                                                                    |
| wanneer de e-mail wordt ontvangen.                                                   | van de instelling [SMTP-verificatie].                                                                                                    |

## Gebruikers registreren

Om gebruikers te registreren, moet de beheerder enkele instellingen configureren. Afhankelijk van de manier waarop het apparaat wordt gebruikt, zijn sommige instellingen niet vereist.

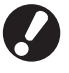

Configureer de instellingen in de juiste volgorde zoals getoond in de onderstaande tabel. Als de volgorde niet juist is, moet u ze opnieuw configureren van bij het begin.

| Volgorde | Beheerinstellingen   | Doel                                                                                                    | Omschrijving van instellingen                                                                                                    | Opmerking                                                                                                    |
|----------|----------------------|----------------------------------------------------------------------------------------------------|----------------------------------------------------------------------------------------------------|----------------------------------------------------------------------------------------------------|
|          | Aanmeldinstelling    | Configureer deze                                                                                                    | Bepaal of aanmelding vereist is                                                                                                    | Gebruikersinstelling is                                                                                                    |
| 1        |                      | gebruikers van het<br>apparaat te beperken.                                                                                                    | Auto-afmeldtijd                                                                                                    | is ingesteld op [Vereist].                                                                                                    |
| 2        | Groepsinstelling     | Configureer deze<br>instelling om een<br>gedeelde map te<br>maken met de<br>mapfunctie.                                                                                                    | Geef de groepen op die de gedeelde<br>map kunnen gebruiken.                                                                                                    | De hier geconfigureerde<br>groepen worden gebruikt<br>voor andere instellingen.<br>(Zie p. 19)                                                                                                    |
| 3        | Index-invoer         | Stel de index van de<br>gebruiker in zodat deze<br>gemakkelijk wordt<br>teruggevonden bij<br>aanmelding vanaf de<br>gebruikerslijst op het<br>aanraakpaneel, of via<br>[E-mailbestemming]. | U kunt de gewenste tekst toewijzen<br>aan zes [Index]-knoppen.Maximaal 3<br>alfanumerieke tekens.                                                                                                    | De fabrieksinstelling is<br>alfabetische volgorde.                                                                                                    |
| 4        | Gebruikersinstelling | Gebruik deze instelling<br>om gebruikers die zich<br>kunnen aanmelden te<br>registreren.                                                                                                   | <ul> <li>Gebruikersnaam</li> <li>Tijdelijk wachtwoord (0 - 16 tekens)</li> <li>PC-aanmeldingsnaam</li> <li>Groep (optioneel)</li> <li>Index (optioneel)</li> <li>Beheerbevoegdheid</li> <li>Aanmelding verboden/toegestaan voor elke modus (optioneel)</li> </ul> | De functies [CSV-bestand<br>lezen] en [Schrijf naar CSV-<br>best.] kunnen worden<br>geselecteerd onder<br>[Gebruikersinstelling] in<br>Beheerinstellingen op de<br>RISO Console. Deze zijn<br>handig om een groot aantal<br>gebruikers toe te voegen. |

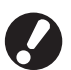

De instellingen dienen in de bovenstaande volgorde te worden geconfigureerd.

## Aanmeldinstelling

Geef op of aanmelden is vereist voor toegang tot een modus en de auto-afmeldtijd. Selecteer [Vereist] voor elke modus als u wilt beperken wie die apparaat kan gebruiken. Stel altijd 2, 3 en 4 van de bovenstaande tabel in, wanneer [Vereist] is geselecteerd.

#### <Omschrijving van instellingen>

Aanmeldinstelling voor elke modus
 Instellingswaarde: Niet vereist, Vereist
 (Standaardinstelling: Niet vereist)

#### · Auto-afmeldtijd

Geef de automatische afmeldtijd op wanneer het apparaat een bepaalde periode niet is gebruikt. Instellingswaarde: 1-60 min

(standaardinstelling: 5 min.)

Printopdr. in wachtlijst auto starten

 (bij het gebruik van een IC-kaartlezer)
 Geef op of het afdrukken van opdrachten in de wachtlijst automatisch dient te worden gestart na het aanmelden op de printmodus.
 Instellingswaarde: Nee, Ja (Standaardinstelling: Ja)

### Instellen met het bedieningspaneel

## Druk op [Aanmeldinstelling] op het scherm [Beheerinstellingen].

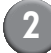

### Configureer de instellingen.

Bij het gebruik van een IC-kaartlezer, gebruik [Wijzigen] in printmodus om [Printopdr. in wachtlijst auto starten] te configureren.

| Aanmeldinstelling       |                      | Annulerer        | n OK     |
|-------------------------|----------------------|------------------|----------|
| Voor elke modus kan wor | den ingesteld of aar | nmelding vereist | is.      |
| Printmodus              | Niet vereist         | Vereist          | Wijzigen |
| Copieermodus            | Niet vereist         | Vereist          |          |
| ∠ Scanmodus             | Niet vereist         | Vereist          |          |
|                         |                      |                  |          |
| Auto-afmeldtijd         |                      |                  |          |
|                         | ]                    |                  |          |
| (1-60min)               |                      |                  |          |

Druk op [OK].

Instellen met de RISO Console

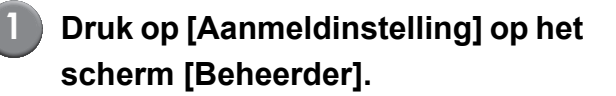

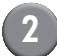

Configureer de instellingen.

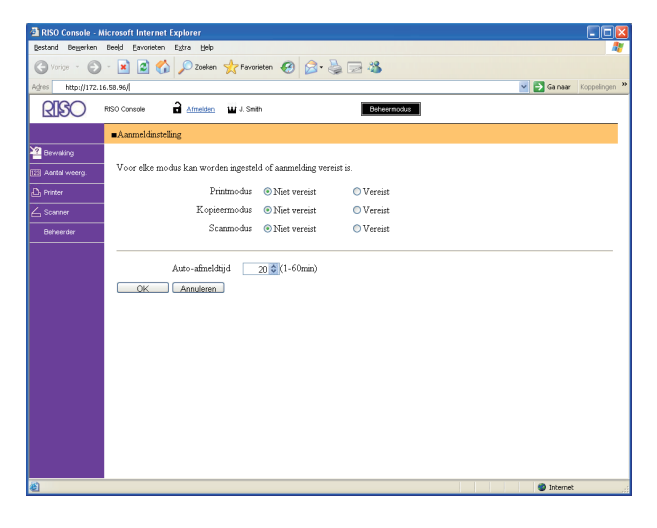

Configureer [Printopdr. in wachtlijst auto starten] wanneer er een IC-kaartlezer is aangesloten.

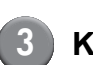

Klik op [OK].

## Groepsinstelling

Geef de groepen op om gebruikerskenmerken aan te geven. De hier ingestelde groepen worden gebruikt met [Groep] voor [Gebruikersinstelling]. U kunt maximaal 60 groepen configureren.

- Instellen met het bedieningspaneel
  - Druk op [Groepsinstelling] in het scherm [Beheerinstellingen].
  - 2) Druk op [Toevoegen].

| Groepsinstelling   | Slu      | iten  |
|--------------------|----------|-------|
|                    |          |       |
| G_01               | G_07     |       |
| G_02               | G_08     |       |
| G_03               | G_09     |       |
| G_04               | G_10     | 01/01 |
| G_05               |          |       |
| G_06               |          |       |
| Toevoegen Wijzigen | Verwijd. |       |

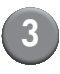

## Voer de naam van de groep in en druk op [OK].

 Als u een groepsinstelling wilt wijzigen of verwijderen, voert u de onderstaande bewerking uit.
 De naam van een groep wijzigen: Selecteer een groep in het scherm

[Groepsinstelling], druk op [Wijzigen] en geef de groep een nieuwe naam. Een instelling verwijderen: Selecteer een groep in het scherm [Groepsinstelling] en druk op [Verwijd.].

 De hier ingestelde groepen worden ook gebruikt met de volgende instellingen.
 [Geselect. groep] voor [Gedeelde map inst.],
 [Accountrecord-lijst] (alleen op RISO Console) en [Groep] voor [Gebruikersinstelling]

#### ■ Instellen met de RISO Console

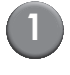

Klik op [Groepsinstelling] in het scherm [Beheerder].

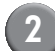

Klik op [Groep toevoegen].

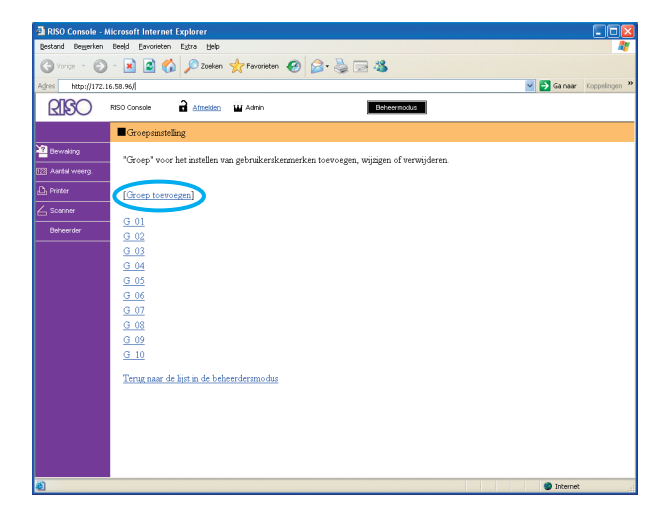

Voer de naam van de groep in en druk op [OK].

- Als u een groepsinstelling wilt wijzigen of verwijderen, selecteert u een groep in het scherm [Groepsinstelling] en voert u de onderstaande bewerking uit.
   De naam van een groep wijzigen:
   Geef de groep een nieuwe naam en klik op [OK].
   De instelling verwijderen:
   Klik op [Deze groep verwijderen].
- De hier ingestelde groepen worden ook gebruikt met de volgende instellingen.
   [Geselect. groep] voor [Gedeelde map inst.],
   [Accountrecord-lijst] (alleen op RISO Console) en [Groep] voor [Gebruikersinstelling]

## Index-invoer

Geef de naam van de indexknop op die wordt weergegeven voor [Gebruikerslijst] en [Emailbestemming] in het scherm [Aanmelden]. De hier ingestelde indexknop wordt gebruikt met [Index] voor [Gebruikersinstelling].

- Instellen met het bedieningspaneel

Druk op [Index-invoer] in het scherm [Beheerinstellingen].

Druk op een indexknop om deze te wijzigen.

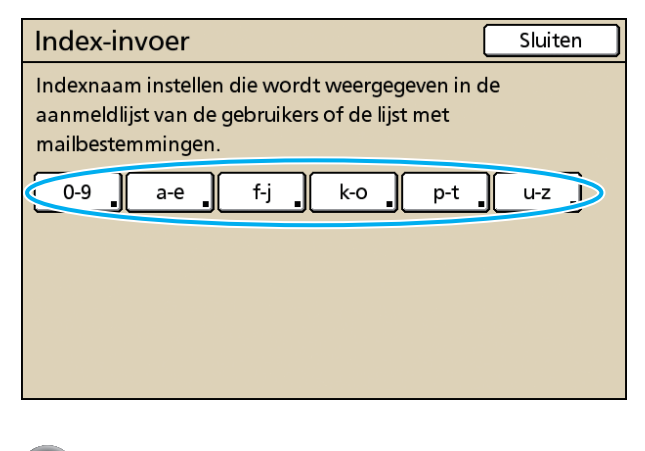

| ( | 3        |  |
|---|----------|--|
|   | <u> </u> |  |
|   | -        |  |
|   |          |  |

Voer de naam van de index in en druk op [OK].

## Instellen met de RISO Console

Klik op [Index-invoer] in het scherm [Beheerder].

Klik op een indexknop om deze te wijzigen.

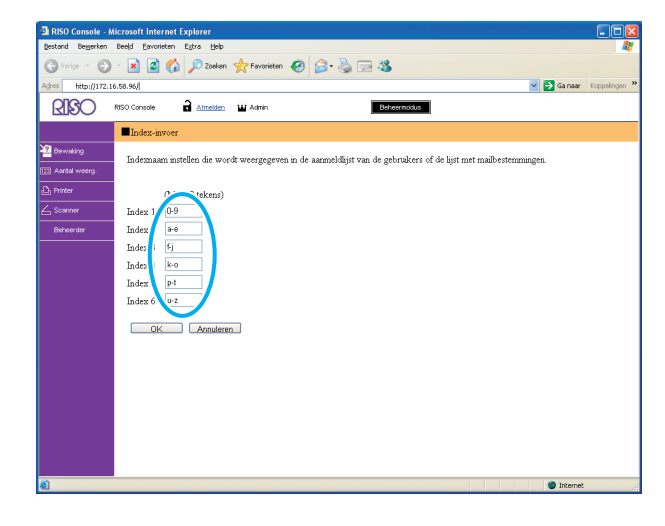

Voer de naam van de index in en druk op [OK].

## Gebruikersinstelling

Wanneer [Aanmeldinstelling] is ingesteld op [Vereist], registreer de gebruikers die dit apparaat kunnen gebruiken. Stel de gebruikerskenmerken en gebruiksbeperkingen in.

#### <Omschrijving van instellingen>

- Gebruikersnaam Voer de gebruikersnaam voor aanmelding in.
- **Tijdelijk wachtwoord** Voer het tijdelijke wachtwoord in.
- PC-aanmeldingsnaam

Voer de PC-aanmeldingsnaam in die wordt gebruikt wanneer een geregistreerde gebruiker een afdruktaak uitvoert.

Groep

Gebruik deze instelling om gebruikers in tot drie groepen te registreren. [Groepsinstelling] dient van tevoren te worden geconfigureerd.

#### Index

Geef de index op waartoe de geregistreerde gebruiker behoort. De naam van de indexknop dient van te voren te worden geconfigureerd met de [Index-invoer].

Beheerbevoegdheid

Hiermee kunt u beheerdersrechten verlenen aan een geregistreerde gebruiker. Waarde instellen: Nee, Ja

Aanmelden verboden/toegestaan voor elke modus

Geef op welke modi een geregistreerde gebruiker kan gebruiken.

Waarde instellen: Verboden, Toegestaan

 CSV-bestand lezen (alleen op de RISO Console)

Gebruik deze instelling om de gebruikerslijst van een computer te lezen op de vaste schrijf van het apparaat.

 Schrijf naar CSV-best. (alleen op de RISO Console)

Gebruik deze instelling om de gebruikerslijst van een computer te schrijven op de vaste schrijf van het apparaat.

#### Begrenzing

Geef de functiegrenzen voor de printmodus en kopieermodus op.

- Kleurenkopie

Geef op of geregistreerde gebruikers kleurenkopieën kunnen maken. Waarde instellen: Verboden, Toegestaan

 Aantal kleurenkopieën (alleen bij het gebruik van een IC-kaartlezer)

Geef het maximaal toegestane aantal kleurenkopieën op. Waarde instellen: Onbegrensd, Begrensd

(1-99999)

 Aantal zwart-witkopieën (alleen bij het gebruik van een IC-kaartlezer)

Geef het maximaal toegestane aantal zwart-witkopieën op.

Waarde instellen: Onbegrensd, Begrensd (1-99999)

### Instellen met het bedieningspaneel

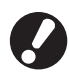

Voor het configureren van de gebruikersinstelling, configureer [Groepsinstelling] en [Index-invoer]. (Zie p. 19 t/m p. 20)

## Druk op [Gebruikersinstelling] op het scherm [Beheerinstellingen].

## Druk op [Toevoegen].

| Gebruikersinstelling | Slu                     | iiten 🔤 |
|----------------------|-------------------------|---------|
| Admin                | 👗 M. Lopez              |         |
| 🛔 J. Smith           |                         |         |
| 🛔 C. Carry           |                         | 01/01   |
| 👗 T. Yang            |                         |         |
| 🛔 K. Tada            |                         |         |
| Alle 0-9 a-e f-j     | k-o p-t u-z<br>Verwijd. | art     |

## Voer de gebruikersnaam in en druk op [Verder].

| Toevoegen (1)                  | Annuleren Verder > |
|--------------------------------|--------------------|
| Gebruikersnaam (max_10 tekens) | _                  |
| S. Lee                         | + + Wissen         |
| Klein.letter Hoofdletter       |                    |
| 1 2 3 4 5 6                    | 7 8 9 0            |
| q w e r t y                    | u i o p            |
| a s d f g h                    | jkl                |
| z x c v b                      | n m [ ]            |
|                                | , . / \            |

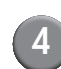

## 4 Voer het nieuwe wachtwoord in en druk op [Verder].

| Toevoegen (2)                        | Annuleren Verder > |
|--------------------------------------|--------------------|
| Tijdelijk wachtwoord (0 - 16 tekens) |                    |
|                                      | Wissen             |
| Klein.letter Hoofdletter             |                    |
| 1 2 3 4 5 6                          | 7 8 9 0            |
| q w e r t y                          | u i o p            |
| a s d f g h                          | j k l              |
| z x c v b                            | n m [ ]            |
|                                      | , . / \            |

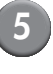

Voer het tijdelijke wachtwoord opnieuw in en druk op [Verder].

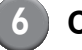

## Configureer de instellingen.

| Toevoegen (4)       |                | Ann      | uleren OK     |
|---------------------|----------------|----------|---------------|
| Gebruikersnaam      | PC-aanmeldings | naam (   | Groep         |
| 👗 S. Lee            | S. Lee         |          | (Geen invr.)  |
| Index               | Beheerbevoeg   | dheid    | (Geen invr.)  |
| p-t                 | Nee            | Ja       | (Geen invr.)  |
| L. Printmodus       | Verboden       | Toegesta | an Begrenzing |
| Carter Kopieermodus | Verboden       | Toegesta | an Begrenzing |
| ∠ Scanmodus         | Verboden       | Toegesta | an            |
|                     |                |          |               |

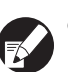

 Als de [PC-aanmeldingsnaam] onjuist is, kunnen er geen taken worden ontvangen van een computer. Voer de informatie in en controleer of deze juist is.

• [Index] dient te worden geconfigureerd.

## Druk op [OK].

Bij het gebruik van een scaneenheid, kunt u verdergaan met het configureren van e-mailadressen. Volg de berichten op het-scherm voor de configuratie.

Bij het gebruik van een IC-kaartlezer, wordt het volgende scherm weergegeven.

| Bevestigen                   |
|------------------------------|
| Stel de verificatiekaart in. |
|                              |
|                              |
|                              |
|                              |
|                              |
| Sluiten                      |

Houd de IC-kaart boven de IC-kaartlezer.

 Om een gebruikersinstelling te wijzigen of verwijderen, voer de volgende bewerking uit.
 Een instelling verwijderen: Selecteer een gebruiker op het scherm [Gebruikersinstelling] en druk op [Verwijder].
 Een instelling wijzigen:

Selecteer een gebruiker op het scherm [Gebruikersinstelling] en druk op [Wijzigen].

 Wanneer de IC-kaartgegevens zijn geregistreerd, wordt het gebruikerspictogram
 links van de gebruikersnaam vervangen met kaartpictogram 2.

### ■ Instellen met de RISO Console

Voor het configureren van de gebruikersinstelling, configureer [Groepsinstelling] en [Index-invoer]. (Zie p. 19 t/m p. 20)

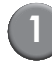

## Druk op [Gebruikersinstelling] op het scherm [Beheerder].

|   | 7 |  |
|---|---|--|
| 1 |   |  |

### Druk op [Gebruiker toevoegen].

| RISO Console - Microsoft Internet Explorer             |                       |
|--------------------------------------------------------|-----------------------|
| Bestand Begerken Beeld Eavorieten Egitra Help          | 🕂 🖉 🖉                 |
| 🔇 Vorige 🔹 🕑 - 💌 🖻 🐔 🔎 Zoeken 👷 Favorieten 🤣 🎯 - 🌺 🗔 🦓 |                       |
| Agres http://172.16.58.96(                             | Sa naar Koppelingen 🍟 |
| RISO Console 🖬 Atmosfee 🖬 J. Smith Editormood          | uz                    |
| Gebrukersinstelling                                    | <u></u>               |
| Browsking                                              |                       |
| IE Aantal weerg                                        |                       |
| D Printer 0-9(a-e)[-](k-o(p-1)u-2)                     |                       |
| ∠ Scanner                                              |                       |
| Beheerder 0-9                                          |                       |
|                                                        |                       |
| Admin                                                  |                       |
| a-e                                                    |                       |
| C. Carra                                               |                       |
| <u>0.0017</u>                                          |                       |
| f-j                                                    |                       |
| J. Smith                                               |                       |
|                                                        |                       |
| <u>N-0</u>                                             |                       |
| K. Tada                                                |                       |
| M. Lopez                                               |                       |
| p-t                                                    |                       |
| อ                                                      | Internet              |

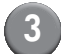

### Configureer de instellingen.

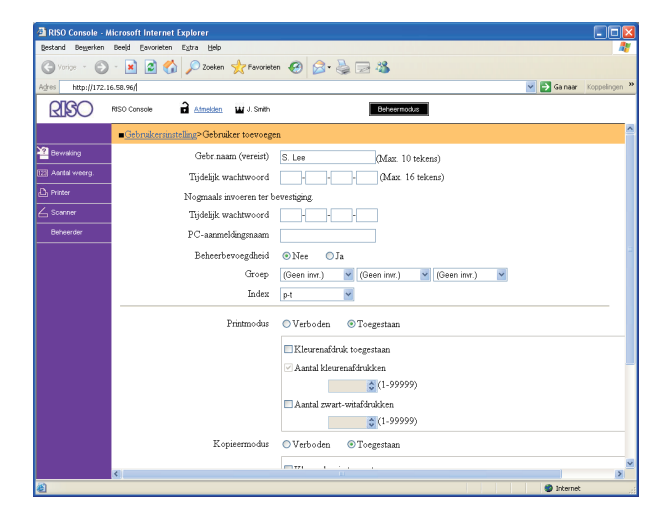

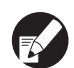

Als de [PC-aanmeldingsnaam] onjuist is, kunnen er geen taken worden ontvangen van een computer. Voer de informatie in en controleer of deze juist is.

• [Index] dient te worden geconfigureerd.

## Klik op [OK].

Bij het gebruik van een IC-kaartlezer, dient u de IC-kaart op het apparaat te registreren. (Zie p. 25, stap 5 t/m 9).

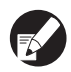

Om een gebruikersinstelling te wijzigen of verwijder, selecteer een gebruiker op het scherm [Gebruikersinstelling] en voer de volgende bewerking uit.

De instelling verwijderen:

Druk op [Verwijder deze gebruiker].

Een instelling wijzigen:

Wijzig de instelling, en klik op [OK].

## Een groot aantal gebruikers toevoegen (Gebruikersinstelling)

U kunt de RISO Console gebruiken om een groot aantal gebruikers tegelijkertijd te configureren vanaf een computer.

Sla de indeling (CSV-bestand) op op de computer, voer de gebruikersgegevens in en lees het bestand opnieuw.

- Druk op [Gebruikersinstelling] op het scherm [Beheerder].
  - Klik op [Schrijf naar CSV-best.] om het CSV-bestand op een computer op te slaan.

| RISO Console - M    | icrosoft Internet Explorer                                       |                             |
|---------------------|------------------------------------------------------------------|-----------------------------|
| Bestand Beyerken    | Beeld Eavorieten Egtra Help                                      | AY                          |
| G Vorige - O        | - 🖹 🗟 🐔 🔎 Zoelen 👷 Favoristen 🤣 🎰 😓 🦓                            |                             |
| Adres http://172.16 | 6.58.96/                                                         | 🕑 🛃 Ga naar 🛛 Koppelingen 🍟 |
| RISO                | RISO Console 🔒 Attraktion 🖬 J. Smith Extractional                |                             |
|                     | ■Gebruikersinstelling                                            | ^                           |
| 2 Berwaking         | [Gebruiker toevoegen] [CSV-bestand l en][Schrijf naar CSV-best.] |                             |
| 22] Aantal weerg.   |                                                                  |                             |
| L) Printer          | 0-9la-elf-jlk-olp-tlu-z                                          |                             |
| - Scanner           |                                                                  |                             |
| Carloanda           | 0-7                                                              |                             |
|                     | Admin                                                            |                             |
|                     | a-e                                                              |                             |
|                     | C. Carry                                                         |                             |
|                     | <u></u>                                                          |                             |
|                     | [·]                                                              |                             |
|                     | J. Smith                                                         |                             |
|                     | k-o                                                              |                             |
|                     |                                                                  |                             |
|                     | K. Iada<br>M. Lopez                                              |                             |
|                     | n-t                                                              |                             |
|                     | к,                                                               | <u></u>                     |

```
3 Open het geschreven
CSV-bestand en voer de
gebruikersinformatie in.
```

Voer de gebruikersinformatie in volgens de indeling en sla de informate daarna op. U kunt tot 300 gebruikers toevoegen. 4 Klik op [CSV-bestand lezen], en lees daarna het ingevoerde bestand.

| RISO Console - Microsoft Internet Explorer          |
|-----------------------------------------------------|
| stand Begerken Beeld Eavorieten Egtra Hab           |
|                                                     |
|                                                     |
| RISO Console of Attraktion W J. Smith Betweeningdus |
| Gebrukersinstelling                                 |
| Bowsting                                            |
| Aantal weerg                                        |
| Printer 0-9(a+e)[5-][K-o(p-t)]u+2                   |
| Scanner                                             |
| Betrierräter 0-9                                    |
| Admin                                               |
|                                                     |
| a-e                                                 |
| C. Carry                                            |
| 5i                                                  |
|                                                     |
| J. Smith                                            |
| k-o                                                 |
|                                                     |
| M. Lopez                                            |
|                                                     |
| p-i                                                 |

Bij het gebruik van een IC-kaartlezer, dient u de IC-kaart op het apparaat te registreren. Onderstaand is de registratieprocedure voor de IC-kaart.

Druk op [Gebruikersinstelling] op het scherm [Beheerinstellingen] van het apparaat.

| 1        |       |  |
|----------|-------|--|
|          | K O 1 |  |
| <b>1</b> | -     |  |
|          |       |  |

#### Selecteer de gebruikersnaam.

| Gebruikersinstelling                   | Slui                           | ten   |
|----------------------------------------|--------------------------------|-------|
| Admin                                  | 🛔 M. Lopez                     |       |
| J. Smith                               |                                |       |
| C. Carry                               |                                | 01/01 |
| 🛔 T. Yang                              |                                |       |
| 👗 K. Tada                              |                                |       |
| Alle 0-9 a-e f-j<br>Toevoegen Wijzigen | k-o p-t u-z<br>Verwijd. IC-kaa | rt    |

7 Druk op [IC-kaart].

#### Gebruikersinstelling Sluiten 🛔 Admin 🛔 M. Lopez \* 🛔 J. Smith 👗 C. Carry 01/01 🛔 T. Yang W 👗 K. Tada Alle f-j 0-9 a-e k-o p-t u-z Toevoegen Wijzigen Verwijd. IC-kaart

Het bericht "Stel de verificatiekaart in" wordt weergegeven.

## 8 Houd de IC-kaart boven de IC-kaartlezer.

Het bericht "Gebruikersregistratie is voltooid" wordt weergegeven nadat de kaart is geregistreerd.

| 6 |   | 2 |
|---|---|---|
| 7 | 4 | 9 |
|   | - |   |

Het gebruikerspictogram links van de gebruikersnaam wordt vervangen door het kaartpictogram.

| Gebruikersinstelling |             | Sluiten |
|----------------------|-------------|---------|
| Admin                | 🛔 M. Lopez  |         |
| Smith                | 🛔 S. Lee    |         |
| C. Carry             | ]           | 01/01   |
| 🛔 T. Yang            | ]           |         |
| 👗 K. Tada            |             |         |
| Alle 0-9 a-e f-j     | k-o p-t u-z |         |
| Toevoegen Wijzigen   | Verwijd.    | -kaart  |

#### Druk op [Sluiten].

Herhaal stap 6 tot 8 voor alle gebruikers.

## Niet-RISO inktinstelling (alleen op het bedieningspaneel)

Bij het gebruik van niet-RISO inkt, dient deze instelling te worden geconfigureerd voor elke inktkleur.

#### <Omschrijving van instellingen>

Verboden, Toegestaan

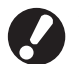

• Bij het gebruik van niet-RISO inkt kunnen de volgende problemen ontstaan.

- Vage afdrukken en veranderingen van kleurtoon door verschillende inktprestaties.
- Vage afdrukken of schade aan de inktkop (waardoor deze dient te worden vervangen) door een chemische reactie tussen de inkt en de onderdelen die rechtstreeks in contact staan met de inkt (inktkop, inktpad, enz.)
- Inktlekkage (waardoor het inktpad dient te worden vervangen) omdat er lucht in het inktpad komt door een chemische reactie tussen de inkt en het inktpad (buizen, enz).
- Storingen of minder goede resultaten als gevolg van het gebruik van niet-RISO inkt worden niet gedekt door de productgarantie of het onderhoudscontract. Inktkoppen en inktpads zijn duur. Daarnaast duurt het lang om deze onderdelen te vervangen.
- Sommige inktpatronen zijn niet bruikbaar, zelfs wanneer de instelling is ingesteld op [Toeg].

U dient op de hoogte te zijn van de hierboven beschreven risico's voor het gebruik van niet-RISO inkt voordat u de volgende instellingen configureert.

Druk op [Niet-RISO inktinstelling] op het scherm [Beheerinstellingen].

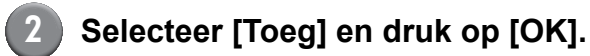

| Niet-RISO ink     | tinstelling            |              | Annuleren ( | OK |  |
|-------------------|------------------------|--------------|-------------|----|--|
| Klik Accepteren v | oor elke kleur van nie | t-Riso inkst | instelling. |    |  |
|                   |                        |              |             |    |  |
| K (zwart)         | Verb                   | Toeg         |             |    |  |
| C (cyaan)         | Verb                   | Toeg         |             |    |  |
| M (magenta)       | Verb                   | Toeg         |             |    |  |
| Y (geel)          | Verb                   | Toeg         |             |    |  |
|                   |                        |              |             |    |  |

## Bevestig de inhoud van het bevestigingsbericht, en druk op [Ja].

#### WAARSCHUWING

Niet-Riso inkt is niet door RISO getest en kan ernstige schade aan de printer tot gevolg hebben. Controleer, indien aanwezig, de garantie/serviceovereenkomst van uw leverancier, aangezien schade veroorzaakt door niet-Riso producten niet gedekt kan zijn. Wilt u niet-Riso inkt gebruiken?

Nee

Ja

D

## Netwerkinstellingen

Deze instellingen zijn vereist om het apparaat te verbinden met een netwerkomgeving.

#### <Omschrijving van instellingen>

Printernaam

Voer een printernaam in die wordt weergegeven in het netwerk. De naam mag maximaal 16 tekens lang zijn.

DHCP-server

Een DHCP-server wijst automatisch een IP-adres toe aan elke cliëntcomputer in het netwerk.

- IP-adres, Subnetmasker, Gateway-adres Als u de DHCP-server niet gebruikt, geeft u een IPadres, subnetmasker en gateway-adres op.
- Wijzigen

Configureer instellingen zoals DNS, proxyserver en RISO Console-verbinding.

### Netwerkdetails instellen met het bedieningspaneel

#### <Omschrijving van instellingen>

• DNS

Een domeinnaam wordt omgezet in een IP-adres.

• Proxyserver

Toegang van buitenaf wordt gecontroleerd om de beveiliging te verbeteren. Geef een adres en een poort op.

#### RISO Console-verbinding

Geef een protocol op om verbinding te maken met de RISO Console. https is een http waaraan een versleutelingfunctie is toegevoegd.

- Druk op [Netwerkinstelling] in het scherm [Beheerinstellingen].
- Configureer elke instelling voor een netwerk en druk op [Wijzigen].
- Configureer details voor het netwerk en druk op [OK].

| Wijzigen                           | Annuleren OK                                   |  |  |
|------------------------------------|------------------------------------------------|--|--|
| DNS                                | 192. 168. 1. 10                                |  |  |
| Proxyserver<br>Niet gebr.          | Gebruiken                                      |  |  |
| Adres                              | <b>192</b> . <b>168</b> . <b>1</b> . <b>20</b> |  |  |
| Poort                              | 8080                                           |  |  |
| User name:                         | J.Smith                                        |  |  |
| Password:                          | ****                                           |  |  |
| RISO Console-verbinding http https |                                                |  |  |

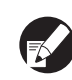

 Wanneer Proxyserver is ingesteld op [Gebruiken], geeft u een gebruikersnaam en wachtwoord op.

 Bij instelling met de RISO Console geeft u een netwerkoverdrachtsmodus op [Verb.snelh./ Dubbelz.].

## **Begrenzing van IP-adressen**

Geef computers op die toegang hebben tot het apparaat.

#### <Omschrijving van instellingen>

- IP-adres
- Subnetmasker
- Instellen met het bedieningspaneel
  - Druk op [Begrenzing IP-adres] in het scherm [Beheerinstellingen].
  - Selecteer [Begrensd] en voer een IP-adres en subnetmasker in voor de computer waaraan toegang wordt verleend.

| Begrenzing IP-adres                                                     | Annuleren OK             |
|-------------------------------------------------------------------------|--------------------------|
| Mogelijk om het gebruik van deze p<br>het IP-adres en het subnetmasker. | rinter te begrenzen door |
| Onbegrensd Begrensd                                                     |                          |
| Toegestaan IP-adres                                                     | Subnetmasker             |
| <b>192</b> . <b>168</b> . <b>1</b> . <b>101</b>                         | 255.255.255              |
|                                                                         | 255.255.255.255          |
|                                                                         | 255.255.255.255          |
|                                                                         | 255.255.255.             |

 Wanneer toegang wordt verleend aan een opgegeven computer
 Geef het subnetmasker 255.255.255.255 op

voor het IP-adres van de opgegeven computer.

 Wanneer toegang wordt verleend aan meerdere computers

Geef het subnetmasker 255.255.255.0 op voor het IP-adres van elke computer.

Voorbeeld: wanneer het IP-adres is ingesteld op "192.168.0.100", hebben computers met een IP-adres binnen het bereik van "192.168.0. 0" tot "192.168.0. 255" toegang tot het apparaat. Computers met andere adressen niet.

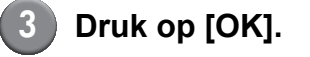

#### Map voor scangegevens

Registreer een computer in een netwerk als map voor het opslaan van scangegevens.

#### <Omschrijving van instellingen>

- Naam weergeven
   Voer een naam voor een opslagmap in. De naam mag maximaal 20 tekens lang zijn.
- Overdrachtsprotocol Geef [FTP], [SMB] of [SMB (UNC)] op.

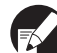

De volgende instellingen zijn afhankelijk van het opgegeven protocol. Een invoer mag maximaal 256 tekens bevatten. Opslagserver IP-adres of URL, Opslagmap, Gedeelde naam map, Opslagmap, Aanmeldingsnaam map, Aanmeldingswachtw. map

- Instellen met het bedieningspaneel
- Druk op [Map scangegevens] in het scherm [Beheerinstellingen].
- 2 Druk op [Toevoegen] om een scherm weer te geven waarop u de opslagmap voor scangegevens kunt toevoegen.

#### Configureer de instellingen.

Wanneer u een FTP-server opgeeft als overdrachtsprotocol

| Toevoegen                       | Annuleren OK |
|---------------------------------|--------------|
| Naam weergeven                  |              |
| PDF .                           |              |
| Overdrachtsprotocol             |              |
| FTP SMB                         | SMB (UNC)    |
| Opslagserver IP-adres of URL    |              |
| 192.168.2.120                   |              |
| Opslagmap                       |              |
| data                            |              |
| Aanmeldingsnaam map Aanmeldings | wachtw. map  |
| J.Smith . ****                  |              |

Druk op [OK].

## Standaardinstelling in kopieer/ scanmodus wijzigen

Standaardinstelling wijzigen wanneer aanmelden niet nodig is voor toegang tot elke modus. Wanneer aanmelden nodig is, kunnen gebruikers hun eigen standaardinstellingen instellen. De beheerder kan standaardinstellingen ingeven als gebruikers geen eigen standaardinstellingen hebben opgeslagen, of als ze op [Initialiseren] hebben gedrukt na het opslaan van hun eigen standaardinstellingen.

- Meld u aan als gebruiker met beheerdersrechten.
- Druk op [Beheermodus].
- Druk op [Kopiëren] of [Scanner].
- 4 Configureer de kopieer- of scaninstellingen.
  - Druk op [Instelling control.] op het scherm [Functies] en controleer daarna de instellingen.

| Afmelden                                 | 🞽 J. Smith             |                        | ညြ Niet-act.         | ) 🙋 к 🛛 с 🗌 м         | Y          |
|------------------------------------------|------------------------|------------------------|----------------------|-----------------------|------------|
| Gereed om te kopiëren<br>Taaknaam:COPY-1 |                        |                        |                      | Kopieën               | 24         |
| Basis                                    | Selecties              | Functies               |                      |                       | · <b>-</b> |
| Instelling<br>control.                   | Inst.opsl/<br>oproepen | Indeling<br>selecteren | Kopiëren<br>en pauze | Extra<br>kopieën      |            |
| Opslaan<br>in map                        | In archief<br>opslaan  | ADF scan<br>en pauze   | Scan-<br>formaat     | Versch.<br>form.orig. | 1/2        |
| Wis boek-<br>schaduw                     | Multi-up               | Pag./datum<br>afdr.    | Beeld-               | Gamma-<br>regeling    |            |
| Beeld-<br>aanpassing                     | Basiskleur<br>niveau   | Programma              | Omslagblad<br>toev.  | Vergaren/<br>sch.pag. | ▼          |

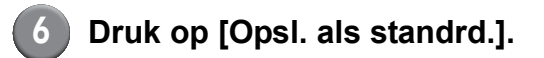

| Inst | . controleren      |    |                 | [ | Annuleren          | OK |              |
|------|--------------------|----|-----------------|---|--------------------|----|--------------|
| 01   | Кор.               | -  | 1               |   |                    |    | $\square$    |
| 02   | Origineel          | =  | Lijn/foto       |   |                    |    |              |
| 03   | Reproductieformaat | -  | 100% (1:1)      |   |                    |    |              |
| 04   | Papierlade         | =  | Auto            |   |                    |    |              |
| 05   | Kleurmodus         | -  | Auto            |   |                    |    | 4 (7)        |
| 06   | Scanniveau         | =  | 3               |   |                    |    | 1/3          |
| 07   | Dubbelz./enkelz.   | =  | Enkelz> Enkelz. |   |                    |    |              |
| 08   | Kopiëren en pauze  | =  | UIT             |   |                    |    | $\square$    |
| 09   | Opslaan in map     | =  | UIT             |   |                    |    | <sub>▼</sub> |
| 10   | In archief opslaan | =  | UIT             |   |                    |    | $\Box$       |
| Or   | osl. als standrd.  | In | itialiseren     |   | Deze lijst afdrukk | en |              |

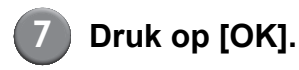

## Het printerstuurprogramma installeren en verwijderen

## Inhoud CD-ROM

De meegeleverde CD-ROM bevat een installatieprogramma en setup maker in elk van de mappen [Windows 32-bit] en [Windows 64-bit]. Selecteer de map waarvan het aantal bits overeenkomt met het aantal bits dat uw besturingssysteem gebruikt.

- **Standaard installatie studieprogramma** Dit is een standaard installatieprogramma.
- Setup Maker

Dit hulpprogramma wordt gebruikt om een snel installatieprogramma te maken. Gebruik dit hulpprogramma om een installatieprogramma met aangepaste instellingen te maken.

## Installatieprogramma's

Er zijn twee installatieprogramma's.

- Standaard installatieprogramma Dit is het installatieprogramma dat is opgeslagen op de CD-ROM. Bij het gebruik van dit installatieprogramma dient elke gebruiker de opties van het printerstuurprogramma te configureren.
- Snel installatieprogramma
   Dit installatieprogramma wordt gemaakt met de Setup Maker.

(Voor informatie over het maken van dit installatieprogramma, zie "Setup Maker gebruiken om het snel installatieprogramma te maken".) U kunt het snel installatieprogramma gebruiken om het printerstuurprogramma te installeren met aangepaste instellingen. Gebruikers kunnen het printerstuurprogramma direct gebruiken vanaf een computer zonder dat ze instellingen hoeven te configureren. Dit is handig wanneer het printerstuurprogramma door veel gebruikers dient te worden geïnstalleerd.

Dit kan tevens worden gebruikt om de printer te beheren en bedienen, zoals het terugzetten van de instellingen [Dubbelz. afdrukken] en [Zwart] naar de standaard of het maken van kleurenafdrukken te beperken.

De volgende instellingen kunnen worden aangepast.

- Beperkingen kleurmodus
- Standaard afdrukvoorkeuren
- Instellingen van het dialoogvenster [Eigenschappen] voor [Printers en faxen]

Setup Maker gebruiken om het snel installatieprogramma te maken

## Installeer het

printerstuurprogramma met het standaard installatieprogramma.

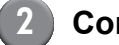

### Configureer de instellingen.

Configureer de standaardinstelling van de afdrukvoorkeur en de instellingen van het dialoogvenster [Eigenschappen] voor [Printers en faxen].

## Start Setup Maker.

Dubbelklik op [SetupMaker.exe]. Dit bestand bevindt zich in de map [SetupMaker] onder de map [Windows 64-bit] (of [Windows 32-bit]) op de CD-ROM.

Kies de map met het aantal bits dat uw besturingssysteem gebruikt. Anders zal setup maker niet starten

# Volg de weergegeven meldingen voor het configureren van de instelling.

Het snelle installatieprogramma is aangemaakt.

## Het printerstuurprogramma installeren

### Het printerstuurprogramma installeren met het standaard installatieprogramma.

Plaats de CD-ROM in de computer en start de installatiewizard.

Volg de weergegeven instructies voor de installatie. Nadat het printerstuurprogramma is geïnstalleerd, start de pc opnieuw.

Voor meer informatie over deze installatiemethode, zie **"Het printerstuurprogramma installeren"** in de **"Basishandleiding".** 

## Het printerstuurprogramma installeren met het snel installatieprogramma.

Dubbelklik op het snel

installatieprogrammabestand [QuickSetup.exe], en volg de weergegeven instructies voor de installatie. Nadat het printerstuurprogramma is geïnstalleerd, start de pc opnieuw.

Het printerstuurprogramma verwijderen

## Voor Windows 8, Windows 8.1, Windows Server 2012, Windows Server 2012 R2

Open het "Apps"-scherm en klik [Installatie ongedaan maken] in de "RISO ComColor"-groep. Volg de weergegeven instructies voor verwijdering. Nadat de printerdriver verwijderd is, herstart de computer.

#### Voor andere besturingssystemen

In de taakbalk, selecteer [Start]  $\rightarrow$  [Alle programma's] (of [Programma's])  $\rightarrow$  [RISO]  $\rightarrow$ [ComColor]  $\rightarrow$  [Installatie ongedaan maken]. Volg de weergegeven instructies om de installatie te verwijderen.

Nadat het printerstuurprogramma is verwijderd, start de pc opnieuw.

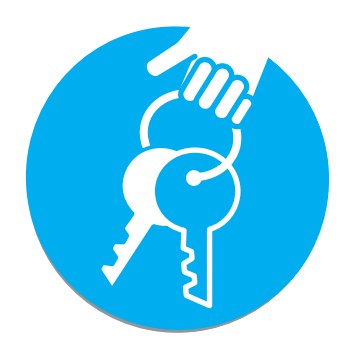

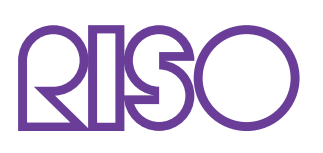

Copyright © 2014 RISO KAGAKU CORPORATION